## 危爆协会连接省厅移动端摄像头设置 GB28181 详细教程

一: 设置前准备

- **1:** 路由器
- 2: 交换机(路由器后带多网络插口无需准备)
- 3: 台式电脑或笔记本电脑
- 4: 移动摄像头
- 5: 下载好海康工具软件 SADP V3.0.4.5,并安装到电脑。

下载地址:https://www.hikvision.com/cn/download\_more\_393.html

## 二: 连接方式

1: 摄像头通电后网线接路由器 LAN1 端口,另一根网线接路由器 LAN2 端口,另一头接电脑或笔记本网卡

三:寻找摄像头 IP 地址

## 1: 打开安装好的 SADP 工具软件。

| 设备网络搜索          |      |      |    |      |      |      |        |      |                                                                                                    | ŝ  | © _ □ |
|-----------------|------|------|----|------|------|------|--------|------|----------------------------------------------------------------------------------------------------|----|-------|
| 在线设备总数: 0       |      |      |    | 解绑设备 | 导出   | 刷新   | 过滤     | Q    | ┃ 修改网络参数                                                                                                    |    |       |
| ■   編号 ▲   设备类型 | 激活状态 | IP地址 | 端口 | 服务増  | 强型端口 | 欽件版本 | IPv4网关 | нття | 使用DHCP 使用萤石云                                                                                                    |    |       |
|                 |      |      |    |      |      |      |        |      | 设备序列号:                                                                                                    |    |       |
|                 |      |      |    |      |      |      |        |      | IP地址:                                                                                                    |    |       |
|                 |      |      |    |      |      |      |        |      | - (二) - (二) - (二) - (二) - (二) - (二) - (二) - (二) - (二) - (二) - (二) - (二) - (二) - (二) - (二) - (二) - (-) - (-) |    |       |
|                 |      |      |    |      |      |      |        |      | 服务增强型端口:                                                                                                    |    |       |
|                 |      |      |    |      |      |      |        |      | 子网掩码:                                                                                                    |    |       |
|                 |      |      |    |      |      |      |        |      | 网关:                                                                                                    |    |       |
|                 |      |      |    |      |      |      |        |      | IPv6地址:                                                                                                    |    |       |
|                 |      |      |    |      |      |      |        |      | IPv6网关:                                                                                                    |    |       |
|                 |      |      |    |      |      |      |        |      | IPv6子网前缀长度:                                                                                                    |    |       |
|                 |      |      |    |      |      |      |        |      | HTTP端口:                                                                                                    |    |       |
|                 |      |      |    |      |      |      |        |      |                                                                                                    |    |       |
|                 |      |      |    |      |      |      |        |      |                                                                                                    |    |       |
|                 |      |      |    |      |      |      |        |      |                                                                                                    |    |       |
|                 |      |      |    |      |      |      |        |      | 管理员密码:                                                                                                    |    |       |
|                 |      |      |    |      |      |      |        |      |                                                                                                    |    |       |
|                 |      |      |    |      |      |      |        |      |                                                                                                    | 修改 |       |
|                 |      |      |    |      |      |      |        |      |                                                                                                    |    | 忘记密码  |
| 4               |      |      |    |      |      |      |        | Þ    |                                                                                                    |    |       |

2: 点击刷新按钮,下面会显示找到的摄像头 IP 地址。

**3**: 这里有个忘记摄像头密码提示,如忘记摄像头登录密码请点击忘记密码,在微信中关注 下海康威视客户服务,点贴心服务,密码重置,按提示要求操作即可。

四:设置

1: 在电脑浏览器地址栏中输入找到的 IP 地址。

2: 输入用户名:admin 密码: 如不知道密码可按上面忘记密码处理

3: 进入如下设置页面, 配置"-"高级配置"-"平台接入"配置时, 页面显示平台 1/平台 2, 此时则说明该设备可同时接入两个国标 GB28181 平台,可对平台 1 启动 GB28181 对接, 对平台 2 启用其它对接,实现多个平台的视频流输出与管理。没有这个页面的选择 GB28181 模式。

|                                                                                         |                                                                                                    | 25 IN                                                                                                    | ж                                                                                                    |
|-----------------------------------------------------------------------------------------|----------------------------------------------------------------------------------------------------|----------------------------------------------------------------------------------------------------|----------------------------------------------------------------------------------------------------|
|                                                                                         |                                                                                                    | 顶克 回,                                                                                                    |                                                                                                    |
|                                                                                         | 本地                                                                                                    | SNMP FTP Email                                                                                                    | <mark>平台接入</mark> HTTPS QoS 802.1x 集成协议 网络服务 HTTP监听 流量监控                                                                                                    |
| Ē                                                                                       | 系统                                                                                                    |                                                                                                    |                                                                                                    |
|                                                                                         | 网络                                                                                                    | 平台接入方式                                                                                                    |                                                                                                    |
| Ø                                                                                       | 1354                                                                                                    | 本地SIP端口                                                                                                    | 5060                                                                                                    |
| 1                                                                                       | <u>室</u> 仰前直<br>喜奶 <b></b> 配置                                                                                                    | 传输协议                                                                                                    |                                                                                                    |
| .0.                                                                                     | 间软制度                                                                                                    |                                                                                                    | 場理                                                                                                    |
| 50                                                                                      | 现白头                                                                                                    | 平台1 〉平台2                                                                                                    |                                                                                                    |
|                                                                                         |                                                                                                    | ☑ 启用                                                                                                    |                                                                                                    |
| 4                                                                                       | PTZ                                                                                                    | 协议版本                                                                                                    | GB/T28181-2016                                                                                                    |
|                                                                                         | 事件                                                                                                    | SIP服务器ID                                                                                                    | 340200000200000001                                                                                                    |
| B                                                                                       | 存储                                                                                                    | SIP服务器域                                                                                                    | 3402000000                                                                                                    |
|                                                                                         |                                                                                                    | SIP服务器地址                                                                                                    |                                                                                                    |
|                                                                                         |                                                                                                    | SIP服务器端口                                                                                                    | 15060                                                                                                    |
|                                                                                         |                                                                                                    | SIP用户名                                                                                                    | 3402000001320000003                                                                                                    |
|                                                                                         |                                                                                                    | SIP用户认证ID                                                                                                    | 3402000001320000003                                                                                                    |
|                                                                                         |                                                                                                    | 密码                                                                                                    | ••••                                                                                                    |
|                                                                                         |                                                                                                    | 來码确认                                                                                                    | 00000 Bisisis District Statestary On 144 All District Descended                                                                                                    |
|                                                                                         |                                                                                                    |                                                                                                    | ezu ta nikvisiuti bigitai teorinology cu., Liu. Ali kigitis keserveu.                                                                                                    |
|                                                                                         |                                                                                                    |                                                                                                    | $\odot$ $\odot$ $\square$ $ $ $C$ $/$ $ $ $\downarrow$                                                                                                    |
|                                                                                         |                                                                                                    |                                                                                                    |                                                                                                    |
|                                                                                         | 360安全浏览器 10.0                                                                                                    |                                                                                                    |                                                                                                    |
| (e                                                                                      | ← C ① ⊕ htt                                                                                                    | p://192.168.8.100/doc/                                                                                                    | /page/config.asp                                                                                                    |
| 小市帯                                                                                     |                                                                                                    | p.,,, <b></b> , , <b></b> _, , <b>_</b> _, , <b>_</b> _,                                                                                                    | ·/                                                                                                    |
| -0 1X18                                                                                 | 🖓 🔽 玄纮登陆 🛛 民爆信                                                                                                    | 自 合爆物品 🎦 毛利                                                                                                    | 1. 😓 百度 🎦 WINDO 📑 老试 🎦 地图 🎦 通信体系 🎦 由老 🎦 购物车车 🎦 支付 🎦 订票服务 🎦 方法经验                                                                                                    |
| 15                                                                                      |                                                                                                    | 息 危爆物品 📑 手机                                                                                                    | Л 🕉 百度 🗋 WINDO 📄 考试 🗋 地图 📄 通信体系 📄 中考 📄 购物车车 📄 支付 📄 订票服务 🎦 方法经验                                                                                                    |
| Þ                                                                                       | <ul> <li>↓ 系统登陆 □ 民爆信</li> <li>● 配 置</li> </ul>                                                                                                    | 息 危爆物品 🗋 手机<br>+                                                                                                    | Л 🕉 百度 📄 WINDO 📄 考试 🗋 地图 📄 通信体系 📄 中考 📄 购物车车 📄 支付 📄 订票服务 📄 方法经验                                                                                                    |
| D<br>HIK                                                                                | <ul> <li>▲ 玉 美統登陆 □ 民爆信</li> <li>● 配 置</li> <li>● 配 置</li> </ul>                                                                                                    | 息 危爆物品 — 手机<br>× +                                                                                                    | <ul> <li>1 協 百度 WINDO 合対は し地図 し通信体系 し中考 し 約物 年年 し 支付 し 订票服务 し 方法経済</li> <li>回放 图片 配置</li> </ul>                                                                                                    |
| D<br>HIK                                                                                | <ul> <li>▲ 系统登陆 □ 民爆信</li> <li>◎ 配 畳</li> <li>◇ NSION ®</li> </ul>                                                                                                    | 息   危爆物品 <mark>一</mark> 手机<br>× +<br>预 览                                                                                                    | 1 當百度 □ WINDO □ 考试 □ 地图 □ 通信体系 □ 中考 □ 购物车车 □ 支付 □ 订票服务 □ 方法经验       回放     图片     配置                                                                                                    |
| ⊳<br><i>HIK</i>                                                                         | <ul> <li>◆ 1 系統登結 ○ 民爆信</li> <li>● 配 畳</li> <li>*//SION ◎</li> <li>本地</li> </ul>                                                                                                    | 息 危爆物品 二手机<br>× +<br>预览<br>SNMP FTP EI                                                                                                    | ◎ 放 图片 配置 Email YeikA HTTPS QoS Wi-Fi 集成协议 网络服务 HTTP监听                                                                                                    |
| ⊳<br>////×<br>₽                                                                         | <ul> <li>↓ 系統登括 □ 民爆信</li> <li>● 配置</li> <li>VISION ◎</li> <li>本地</li> <li>系統</li> </ul>                                                                                                    | 息. 危爆物品 ●手机<br>× +<br>预览<br>SNMP FTP EI<br>平台接入方式                                                                                                    | □ 放       图 片       配 置         □ 放       图 片       配 置         □ 放       图 片       配 置         □ 放       图 片       配 置         □ 放       图 片       配 置         □ 放       图 片       配 置         □ 放       图 片       配 置         □ 放       图 片       配 置         □ 放       图 片       配 置         □ 放       图 片       配 置         □ 放       图 片       配 置         □ 方法 (2)       ● 「 ● 「 ● 「 ● 「 ● ● ● ● ● ● ● ● ● ● ● ●                                                                                                    |
| ⊳<br><i>HIK</i><br>₽                                                                    | ★ → 系統登話 ○ 民爆信 ● 配置 V/SION® 本地 系統 网络                                                                                                    | 息 危爆物品 ●手机<br>× +<br>预览<br>SNMP FTP E<br>平台接入方式                                                                                                    | 1. ※ 百度 ■ WINDO ■考试 ■ 地图 ■ 通信体系 ■ 中考 ■ 购物车车 ■ 支付 ■ 订票服务 ■ 方法经到       回放     国片     配置       Email     ● 中考     ■ 购物车车     ■ 支付 ■ 订票服务       董石云     ▼                                                                                                    |
| ⊳<br>////×<br>₽<br>€                                                                    | ★ → 系統登括 ○ 民爆信 ● 配置 V/SION® 本地 系統 网络 基本配置                                                                                                    | 息 危爆物品 ●手机<br>× +<br>预 5<br>SNMP FTP EI<br>平台接入方式<br>☑ 启用<br>接入昭安架四                                                                                                    | ◎ 放 図片 配置 Email ● #48 ● #48 ● #48 ● #48 ● #48 ● 時物车车 ● 支付 ● 订票服务 ● 方法经報 ■ 成 図片 配置 Email ● #48入 HTTPS QoS WI-FI 集成协议 网络服务 HTTP监听 董石云 ✓                                                                                                    |
| ⊳<br><i>Hik</i><br>₽<br>€                                                               | ★地<br>系统<br>网络<br>基本配置<br>高級配置                                                                                                    | 息 危爆物品 ●手机<br>× +<br>预览<br>SNMP FTP EI<br>平台接入方式<br>☑ 启用<br>接入服务器IP                                                                                                    | ◎ 放 図片 配置 ■ 新福祉 ● 地名 ● 通信体系 ● 中考 ● 购物车车 ● 支付 ● 订票服务 ● 方法经科 ■ 放 図片 配置 Email ● 台接入 HTTPS QoS Wi-Fi 集成协议 网络服务 HTTP监听 董石云 ✓ Intedev.ys7.com □ 自定义                                                                                                    |
| <ul> <li>▶</li> <li>►</li> <li>►</li> <li>►</li> <li>►</li> <li>►</li> <li>●</li> </ul> | ★地<br>系统<br>网络<br>基本配置<br>高級配置<br>和音響                                                                                                    | <ul> <li>息 危場物品 ●手机</li> <li>× +</li> <li>预防</li> <li>SNMP FTP EI</li> <li>平台接入方式</li> <li>☑ 启用</li> <li>接入服务器IP</li> <li>注册状态</li> </ul>                                                                                                    | ● 放       图片       配置         ● 放       图片       配置         ● 放       图片       配置         ● 放       图片       配置         ● 読       ● 時物车车       ● 支付         ● 放       图片       配置         ● 読       ● 時物车车       ● 支付         ● 読       ● 時物车车       ● 支付         ● 読       ● 時間       ● 売         ● 読       ● 売       ● 売         ● 読       ● 売       ● 売         ● 売       ● 売       ● 売         ● 売       ● 売                                                                                                    |
| ⊳<br><i>HIIK</i><br>₽<br>€                                                              | ★地<br>至本地<br>系统<br>网络<br>基本配置<br>高 <b>级配置</b><br>视音频                                                                                                    | <ul> <li>息. 危爆物品 ●手机</li> <li>★ +</li> <li>预 党</li> <li>SNMP FTP E</li> <li>平台接入方式</li> <li>☑ 启用</li> <li>接入服务器IP</li> <li>注册状态</li> <li>验证码</li> </ul>                                                                                                    | N ※百度 WINDO ●考试 ●地图 ●通信体系 ●中考 ● 购物车车 ●支付 ● 订票服务 ●方法经到       回放     图片     配置       Email     平台接入     HTTPS     QoS     Wi-Fi     集成协议     网络服务     HTTP监听       董石云     ✓       litedev.ys7.com     □     自定义       在线     ✓       ML888888     □       6.10位字母或数字     反公士小百                                                                                                    |
|                                                                                         | <ul> <li>▲ 素焼登括</li> <li>● 配置</li> <li>● 配置</li> <li>● N 置</li> <li>● N 国</li> <li>● N 国</li> <li>● N 国</li> <l< th=""><th><ul> <li>息 危爆物品 ● 手机</li> <li>★ +</li> <li>预 览</li> <li>SNMP FTP E</li> <li>平台接入方式</li> <li>☑ 启用</li> <li>接入服务器IP</li> <li>注册状态</li> <li>验证码</li> </ul></th><th>● 改 图片       配置         ● 放 图片       配置         ● 資金       ● 通信体系         ● 中考       购物车车         ● 内放       图片         ● 配置       ●         ● 市場       ● 明物车车         ● 市場       ● 明物车车         ● 市場後入       HTTPS         ● 日本       ●         ● 日本       ●         ● 日本       ●         ● 日本       ●         ●       ●         ●       ●         ●       ●         ●       ●         ●       ●         ●       ●         ●       ●         ●       ●         ●       ●         ●       ●         ●       ●         ●       ●         ●       ●         ●       ●         ●       ●         ●       ●         ●       ●         ●       ●         ●       ●         ●       ●         ●       ●         ●       ●         ●       ●         ●       ●</th></l<></ul> | <ul> <li>息 危爆物品 ● 手机</li> <li>★ +</li> <li>预 览</li> <li>SNMP FTP E</li> <li>平台接入方式</li> <li>☑ 启用</li> <li>接入服务器IP</li> <li>注册状态</li> <li>验证码</li> </ul>                                                                                                    | ● 改 图片       配置         ● 放 图片       配置         ● 資金       ● 通信体系         ● 中考       购物车车         ● 内放       图片         ● 配置       ●         ● 市場       ● 明物车车         ● 市場       ● 明物车车         ● 市場後入       HTTPS         ● 日本       ●         ● 日本       ●         ● 日本       ●         ● 日本       ●         ●       ●         ●       ●         ●       ●         ●       ●         ●       ●         ●       ●         ●       ●         ●       ●         ●       ●         ●       ●         ●       ●         ●       ●         ●       ●         ●       ●         ●       ●         ●       ●         ●       ●         ●       ●         ●       ●         ●       ●         ●       ●         ●       ●         ●       ●         ●       ●                                                                                                    |
| ><br><i>H</i> //K<br>□<br>•<br>•<br>•<br>•<br>•<br>•<br>•<br>•<br>•<br>•<br>•<br>•<br>• | <ul> <li>          系统登括              ごと、         </li> <li>             ごと、</li> <li>             がいまた         </li> <li>             ない         </li> <li>             ない             ない         </li> <li>             ない         </li> <li>             ない         </li> </ul> <li> <ul> <li>             ない             ない</li></ul></li>                                                                                                    | <ul> <li>息 危爆物品 ●手机</li> <li>次 +</li> <li>预 览</li> <li>SNMP FTP E</li> <li>平台接入方式</li> <li>☑ 启用</li> <li>接入服务器IP</li> <li>注册状态</li> <li>验证码</li> </ul>                                                                                                    | N 當百度 WINDO 為試 地图 通信体系 中考 购物车车 支付 订票服务 方法经到          回放       图片       配置         Email       平台投入       HTTPS       QoS       Wi-Fi       集成协议       网络服务       HTTP监听         董石云       ✓         Itedev.ys7.com       目韋定义         在线       ✓         ML888888       6-12位字母或数字,区分大小写         6-12位字母或数字,区分大小写       百年以         第名CDEF及該顺序下的任意大小写       1         组合称外)、为了每年0時報知知       ●                                                                                                    |
| ▷<br>HIK<br>-<br>-<br>-<br>-<br>-<br>-<br>-<br>-<br>-<br>-<br>-<br>-<br>-               | <ul> <li>▲ 美統登括 ○ 民場信</li> <li>● 配置</li> <li>✓/SION<sup>®</sup></li> <li>本地</li> <li>系統</li> <li>网络</li> <li>基本配置</li> <li>高级配置</li> <li>砲像</li> <li>PTZ</li> <li>事件</li> </ul>                                                                                                    | 息 危爆物品 ●手机                                                                                                    | <ul> <li>▲ 古庭 ● WINDO ● 考试 ● 地图 ● 通信体系 ● 中考 ● 购物车车 ● 支付 ● 订票服务 ● 方法经到</li> <li>● <b>回放 图片 配置</b></li> <li>● <b>配置</b></li> <li>● <b>配置</b></li> <li>● ● ● ● ● ● ● ● ● ● ● ● ● ● ● ● ● ● ●</li></ul>                                                                                                    |
|                                                                                         | ★ 素焼登括 ○ 民爆信 ● 配置 ✓ //S/ON ◎ 本地 系统 网络 基本配置 高级配置 視音频 四像 PTZ 事件 存储                                                                                                    | 息 危爆物品 ●手机                                                                                                    | ● 改 图片       配置         ● 放 图片       配置         ● 資金換入       HTTPS       QoS       Wi-Fi       集成协议       网络服务       HTTP监听         ● 重石云       ●       ●       自定义       ●       ●       ●       ●       ●       ●       ●       ●       ●       ●       ●       ●       ●       ●       ●       ●       ●       ●       ●       ●       ●       ●       ●       ●       ●       ●       ●       ●       ●       ●       ●       ●       ●       ●       ●       ●       ●       ●       ●       ●       ●       ●       ●       ●       ●       ●       ●       ●       ●       ●       ●       ●       ●       ●       ●       ●       ●       ●       ●       ●       ●       ●       ●       ●       ●       ●       ●       ●       ●       ●       ●       ●       ●       ●       ●       ●       ●       ●       ●       ●       ●       ●       ●       ●       ●       ●       ●       ●       ●       ●       ●       ●       ●       ●       ●       ●       ●       ● |
|                                                                                         | ★地<br>系統<br>一民場信<br>で、RE<br>本地<br>系統<br>网络<br>基本配置<br>高数配置<br>視音频<br>图像<br>PTZ<br>事件<br>存储                                                                                                    | <ul> <li>息 危爆物品 ●手机</li> <li>× +</li> <li>预 5</li> <li>SNMP FTP EI</li> <li>平台接入方式</li> <li>☑ 启用</li> <li>接入服务器IP</li> <li>注册状态</li> <li>验证码</li> </ul>                                                                                                    | ▲ 當百度 WINDO 為試 地图 通信体系 中考 购物车车 文付 订票服务 方法经到          回放       图片       配留         ● 一方法 图       一 品 图         ● 一方法 图       ● 一方法 经         ● 一方法 图       ● 一方法 经         ● 四放       图片       配 图         ● 一方法 图       ● 一方法 经         ● 回放       图片       配 图         ● 四次       ● 一方法 (1)       ● 一方法 (2)         ● 雪石云       ●       ●         ● 自定义       ●       ●         ● 日本       ●       ●         ● 日本       ●       ●         ● 日本       ●       ●         ●       ●       ●         ●       ●       ●         ●       ●       ●         ●       ●       ●         ●       ●       ●         ●       ●       ●         ●       ●       ●         ●       ●       ●         ●       ●       ●         ●       ●       ●         ●       ●       ●         ●       ●       ●         ●       ●       ●         ●       ●       ●         ●       ●       ●                                                                                                    |
|                                                                                         | <ul> <li>▲ 素焼登括</li> <li>● 配置</li> <li>✓/SION<sup>®</sup></li> <li>本地</li> <li>系统</li> <li>网络</li> <li>基本配置</li> <li>高切配置</li> <li>観像</li> <li>PTZ</li> <li>事件</li> <li>存储</li> </ul>                                                                                                    | <ul> <li>息 危爆物品 ●手机</li> <li></li> <li></li></ul> | ▲ 當 百度 WINDO 為 就 地图 通信体系 中考 购物车车 支付 订票服务 方法经到       回放     图片     配 留       Email          中省          附物车车 支付 订票服务 方法经到        董石云         İltedev.ys7.com          自定义        在线         ML888888          日       61/1位字母或数字,区分大小写         《ABCDEF及读顺序下的任意大小写         经算到的以上的大小写字母+数字组         会。                                                                                                    |
|                                                                                         | <ul> <li>▲ 素統登括</li> <li>● 民憲</li> <li>● K書</li> <li>● K書</li> <li>● VISION®</li> <li>本地</li> <li>系統</li> <li>网络</li> <li>母本電置</li> <li>高级配置</li> <li>観像</li> <li>PTZ</li> <li>事件</li> <li>存储</li> </ul>                                                                                                    | <ul> <li>息 危爆物品 ●手机</li> <li>× +</li> <li>预 览</li> <li>SNMP FTP E</li> <li>平台接入方式</li> <li>☑ 启用</li> <li>接入服务器IP</li> <li>注册状态</li> <li>验证码</li> </ul>                                                                                                    | A ☆百度 WINDO 予试 地图 通信体系 中考 购物车车 支付 订票服务 方法经到          回放 图片 配置         ● 学会接入 HTTPS QoS WI-FI 集成协议 网络服务 HTTP监听         董石云         ● 自定义         11/104888888         6-12位字母或数字,区分大小写         (ACDEFDA读顺序下的任意大小写<br>组合条外),为了导来母+数字组<br>合。                                                                                                    |

按省厅提供的设置地址,填入相应的位置,密码默认为12345678 只显示六个点。

设置完成后需保存下设置,然后重启下摄像头。